# **Configure Wireless for Windows 7**

There are two main procedures for configuring Windows 7 to access McGill's wireless network. You can also add the steps at the bottom if you don't want your username and password stored on the computer.

- Method 1: <u>Simple configuration of wireless for Windows 7</u> (steps can be used for McGill wireless on campus, REZ wireless and eduroam)
- Method 2: <u>Configure wireless to access McGill network drives</u> (can only be used when you are on a McGill campus, i.e., not for eduroam users at other universities, intercampus shuttle buses or MUHC.)
- Additional steps: Adjust wireless configuration to NOT save your username and password (for shared computers)

## **Simple configuration of wireless for Windows 7**

1. Click on the **Network** icon in the System tray.

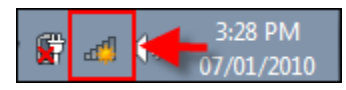

Alternatively, you can click on **Start > Control Panel > Network and Sharing Center > Connect to a Network**.

- 2. Select one of the following campus networks (SSID), then click on **Connect**:
  - wpa.mcgill.ca
  - wpa.rez.mcgill.ca (wireless connectivity in McGill residences)
  - **eduroam** (reserved for members of the <u>eduroam service</u> non-McGill users visiting McGill and McGill users visiting another institution)
  - wpa.bus.mcgill.ca (<u>wireless on inter-campus shuttle buses</u>)
  - CUSM-MUHC.MCGILL.CA (wireless network of MUHC (McGill University Health Centre) found in certain areas) Note to MUHC staff: If you do not see this option, and wish to request the installation of a new MUHC wireless access point, please contact MUHC Information Services at 514-934-8484.

| Not connected                | <del>*,</del> |   |
|------------------------------|---------------|---|
| Connections are available    |               | = |
| Dial-up and VPN              | *             | 1 |
| Wireless Network Connection  | ^             |   |
| wpa.mcgill.ca                | .ul           |   |
| Conr                         | ect           |   |
| eduroam                      | .all          |   |
| mcgill.ca                    | 311           |   |
| OCG                          | at            | Ŧ |
| Open Network and Sharing Cer | nter          |   |

3. The first time you connect to a network, you must choose a network location. Select **Public network** to ensure that your computer is set to an appropriate security level.

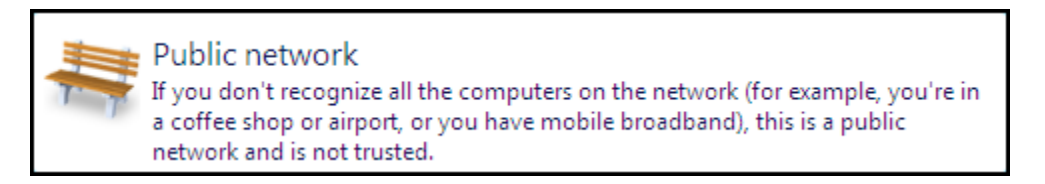

Enter your <u>McGill Username and your McGill Password</u>\*; then click OK.
 \*For non-McGill users, using eduroam at McGill, you would enter your own university credentials.

| Windows Security              | /                               | ×         |  |
|-------------------------------|---------------------------------|-----------|--|
| Network Au<br>Please enter us | uthentication<br>er credentials |           |  |
|                               | james.mcgill@mcgill.ca          |           |  |
|                               |                                 | OK Cancel |  |

5. Click **Connect** to continue with authentication.

**Note:** You will see a **Windows Security Alert** message saying the "The Credentials provided by the server could not be validated..." Don't worry about this; just click **Connect.** 

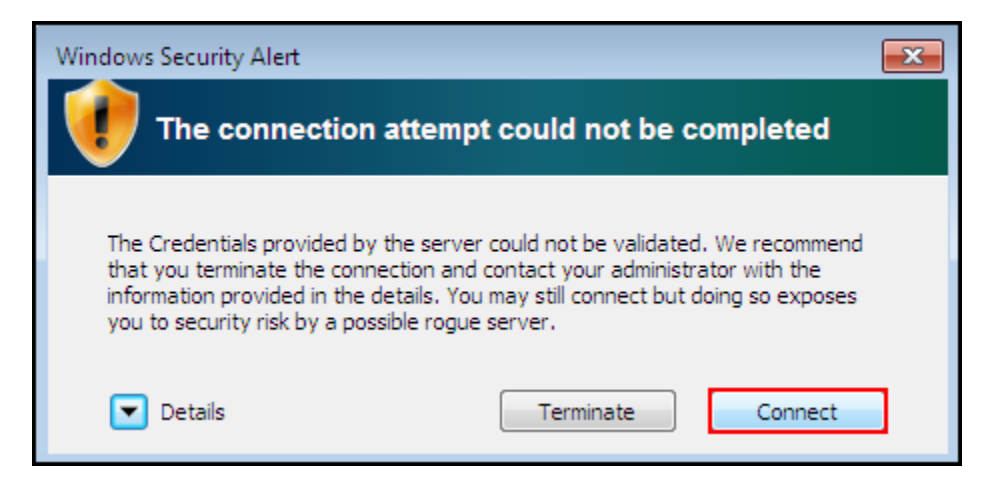

6. You are now successfully connected to McGill's wireless network.

### **Configure wireless to access your network drives**

Follow these steps if you want to see your McGill network drives as soon as you log into the McGill wireless network. Note that you must be on the McGill downtown or Macdonald campus.

1. Click on the **Network** icon in the System tray to open the connections window. Next, open the the **Network and Sharing Center**.

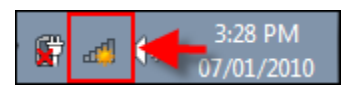

Alternatively, click on **Start > Control Panel > Network and Sharing Center**.

2. From the Network and Sharing Center, select Manage Wireless Networks and choose Add.

Select the option to Manually create a network profile.

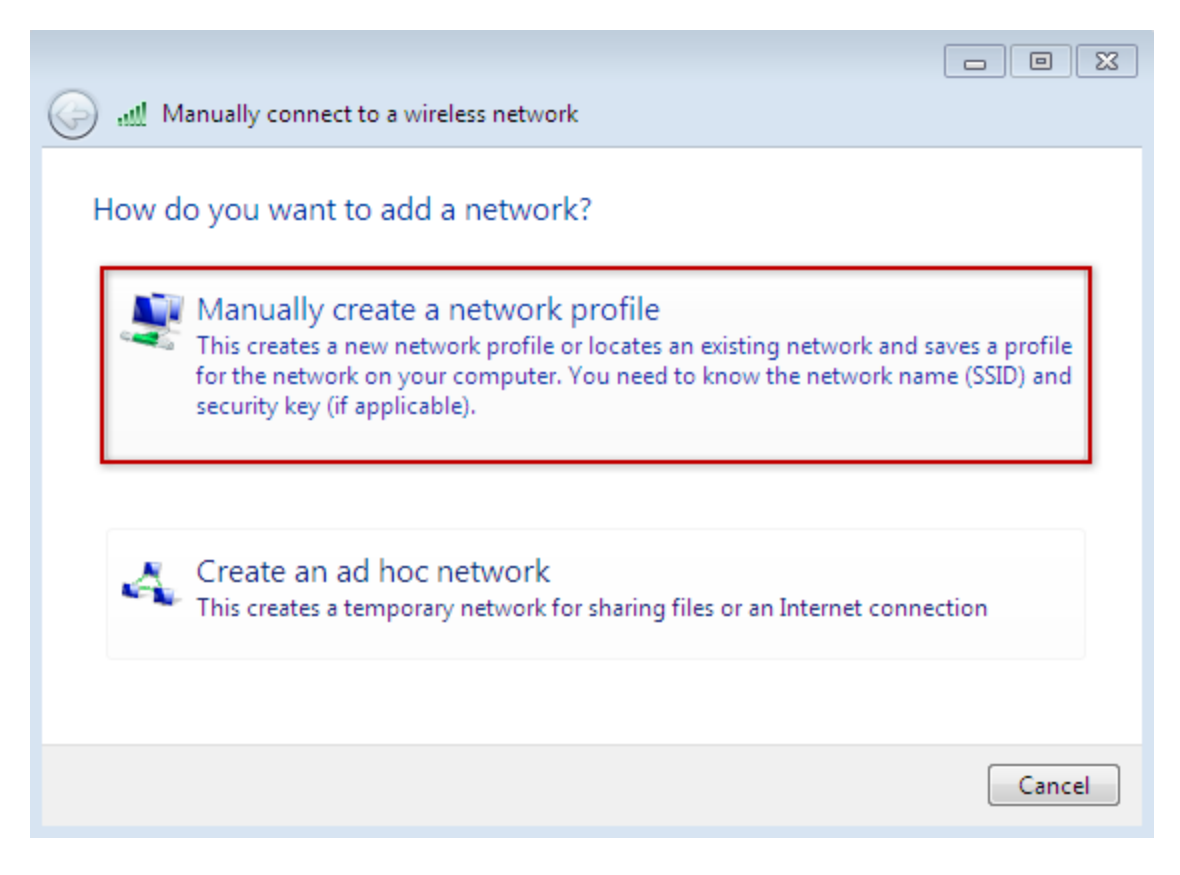

3. Enter the following information:

Network name: **wpa.mcgill.ca** Security type: **WPA2-Enterprise** Encryption type: **AES** Select the checkbox to **Start this connection automatically**. Click **Next**.

| $\bigcirc$ | Manually connect to a wi                                                                                                    | ireless network                     |  |
|------------|----------------------------------------------------------------------------------------------------|-------------------------------------|--|
|            | Enter information for t                                                                                                    | he wireless network you want to add |  |
|            | Network name:                                                                                                    | wpa.mcgill.ca                       |  |
|            | Security type:                                                                                                    | WPA2-Enterprise                     |  |
|            | Encryption type:                                                                                                    | AES -                               |  |
|            | Security Key:                                                                                                    | Hide characters                     |  |
|            | Start this connection automatically<br>Connect even if the network is not broadcasting<br>Warning: If you select this option, your computer's privacy might be at risk. |                                     |  |
|            |                                                                                                    | Next Cancel                         |  |

4. Click on **Change connection settings**.

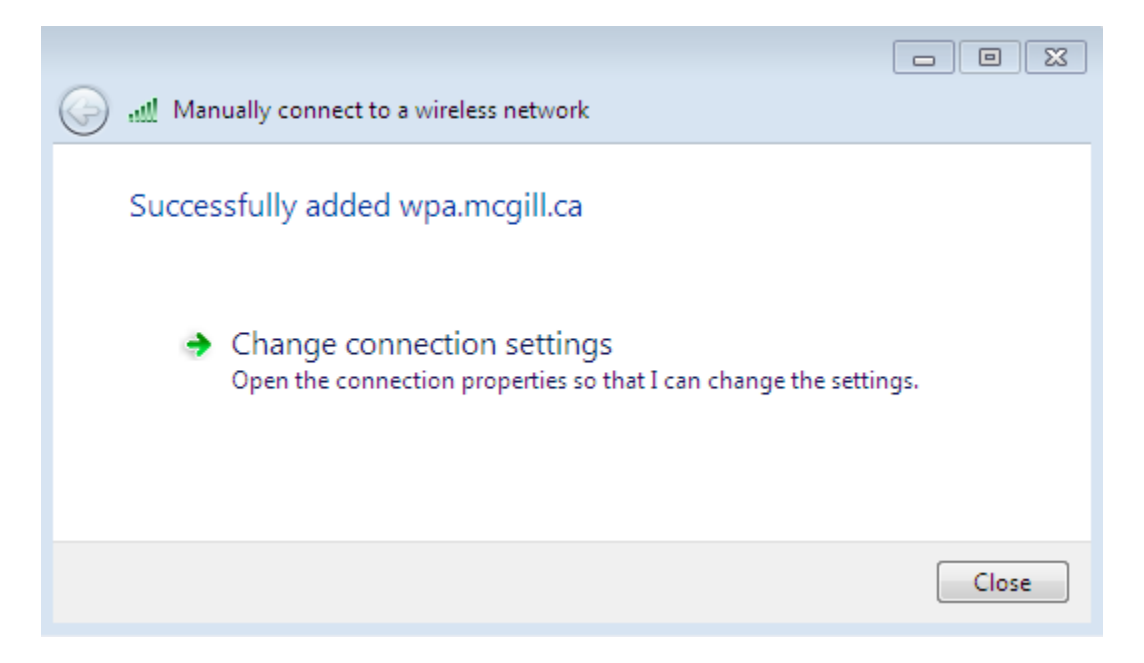

5. The **wpa.mcgill.ca Wireless Network Properties** box will open. Go to the **Security** tab and click on **Advanced settings**.

| wpa.mcgill.ca Wireless | Network Properties                 | 23 |
|------------------------|------------------------------------|----|
| Connection Security    |                                    |    |
|                        |                                    |    |
| Security type:         | WPA2-Enterprise                    |    |
| Encryption type:       | AES 🗸                              |    |
|                        |                                    |    |
|                        |                                    |    |
| Choose a network au    | thentication method:               |    |
| Microsoft: Protected   | EAP (PEAP)   Settings              |    |
| Remember my cre        | edentials for this connection each |    |
| time I'm logged on     | 1                                  |    |
|                        |                                    |    |
|                        |                                    |    |
| Advanced settings      | s                                  |    |
|                        |                                    |    |
|                        |                                    |    |
|                        |                                    |    |
|                        |                                    |    |

6. From the **Advanced settings** window, select the checkbox: **Specify authentication mode**. From the drop menu, select **User or computer authentication**. Click **OK**.

| Advanced settings                                                              |
|--------------------------------------------------------------------------------|
| 802.1X settings 802.11 settings                                                |
| Specify authentication mode:                                                   |
| User or computer authentication  Save credentials                              |
| Delete credentials for all users                                               |
| Enable single sign on for this network                                         |
| Perform immediately before user logon                                          |
| Perform immediately after user logon                                           |
| Maximum delay (seconds): 10                                                    |
| Allow additional dialogs to be displayed during single sign on                 |
| This network uses separate virtual LANs for machine<br>and user authentication |
|                                                                                |
|                                                                                |
|                                                                                |
| OK Cancel                                                                      |

7. You will return to the **wpa.mcgill.ca Wireless Network Properties** box. Under **Choose a network authentication method,** click on **Settings**.

| wpa.mcgill.ca Wireless Network Properties                              | 83 |
|------------------------------------------------------------------------|----|
| Connection Security                                                    | _  |
| Security type: WPA2-Enterprise   Encryption type: AES                  |    |
| Choose a network authentication method:                                | -  |
| Remember my credentials for this connection each<br>time I'm logged on |    |

- 8. Select the following checkboxes:
  - Connect to these servers
  - Under Trusted Root Certification Authorities: thawte Primary Root CA

#### • Enable Fast Reconnect

#### Next, click Configure.

| Protected EAP Properties                                                                                                    |
|----------------------------------------------------------------------------------------------------|
| When connecting:                                                                                                    |
| Validate server certificate                                                                                                    |
|                                                                                                    |
| Connect to these servers:                                                                                                    |
| wireless-login.mcgill.ca                                                                                                    |
| Trusted Root Certification Authorities:                                                                                                    |
| Starfield Class 2 Certification Authority                                                                                                    |
| StartCom Certification Authority                                                                                                    |
| Thawte Premium Server CA                                                                                                    |
| Thawte Premium Server CA                                                                                                    |
| Thawte Primary Root CA                                                                                                    |
| Thawte Timestamping CA                                                                                                    |
| UTN - DATACorp SGC                                                                                                    |
|                                                                                                    |
|                                                                                                    |
| Do not prompt user to authorize new servers or trusted certification authorities.                                                                                                    |
| Do not prompt user to authorize new servers or trusted certification authorities.                                                                                                    |
| Do not prompt user to authorize new servers or trusted certification authorities.  Select Authentication Method:  Secured password (EAP-MSCHAP v2)  Configure                                                                                                    |
| Do not prompt user to authorize new servers or trusted<br>certification authorities.  Select Authentication Method:  Secured password (EAP-MSCHAP v2)  Configure  Enable Fast Reconnect                                                                                                    |
| Do not prompt user to authorize new servers or trusted<br>certification authorities.  Select Authentication Method:  Secured password (EAP-MSCHAP v2)  Enable Fast Reconnect Enforce Network Access Protection                                                                                                    |
| Do not prompt user to authorize new servers or trusted<br>certification authorities.  Select Authentication Method:  Secured password (EAP-MSCHAP v2)  Configure  Enable Fast Reconnect Enforce Network Access Protection Disconnect if server does not present cryptobinding TLV                                        |
| Do not prompt user to authorize new servers or trusted certification authorities. Select Authentication Method: Secured password (EAP-MSCHAP v2) Enable Fast Reconnect Enforce Network Access Protection Disconnect if server does not present cryptobinding TLV Enable Identity Privacy                                 |
| Do not prompt user to authorize new servers or trusted<br>certification authorities.  Select Authentication Method:  Secured password (EAP-MSCHAP v2)  Configure  Enable Fast Reconnect Enforce Network Access Protection Disconnect if server does not present cryptobinding TLV Enable Identity Privacy                |
| Do not prompt user to authorize new servers or trusted certification authorities. Select Authentication Method: Secured password (EAP-MSCHAP v2) Enable Fast Reconnect Enable Fast Reconnect Enforce Network Access Protection Disconnect if server does not present cryptobinding TLV Enable Identity Privacy OK Cancel |

9. Uncheck Automatically use my Windows logon name and password. Click OK.

| EAP MSCHAPv2 Properties                                                   |
|---------------------------------------------------------------------------|
| When connecting:                                                          |
| Automatically use my Windows logon name and password (and domain if any). |
| OK Cancel                                                                 |

10. Click **OK** to close the remaining open boxes and apply the changes.

**Note:** If this is your first time using this wireless connection, you will be prompted to enter your McGill Username and McGill Password.

To apply the changes, log off then log on again. Your network drives will now appear upon login.

# Adjust wireless configuration to NOT save your username and password

Follow the steps in one of the procedures above to create your network connection. Then proceed with the steps below if you do not want to save your username and password on the computer (e.g. when using a shared laptop):

1. Click on the **Network** icon in the System tray. Right-click on the wireless connection and select **Properties**.

| Not connected                   | ÷3           |   |
|---------------------------------|--------------|---|
| Connections are available       |              |   |
| Dial-up and VPN                 | L 🔨          |   |
| Wireless Networ                 | k Connection |   |
| wpa.mcgill.ca                   | Connect      |   |
| eduroam                         | Properties   |   |
| mcgill.ca                       | <b>3</b> 40  |   |
| Tidan22                         |              | Ŧ |
| Open Network and Sharing Center |              |   |
| 4                               | 3:50 PM      | ) |

2. On the **Security** tab, remove the check mark next to **Remember my credentials...**; then press **OK**.

| wpa.mcgill.ca Wireless I               | Network Properties                | ×    |
|----------------------------------------|-----------------------------------|------|
| Connection Security                    |                                   |      |
|                                        |                                   |      |
| Security type:                         | WPA2-Enterprise                   |      |
| Encryption type:                       | AES                               |      |
|                                        |                                   |      |
| Choose a network aut                   | hentication method:               |      |
| Microsoft: Protected                   | EAP (PEAP) 🔹 Settings             |      |
| Remember my crea<br>time I'm logged on | dentials for this connection each |      |
| Advanced settings                      |                                   |      |
|                                        |                                   |      |
|                                        |                                   |      |
|                                        |                                   |      |
|                                        | OK                                | ncel |